## Posta Certificata: come inviare un messaggio mediante il client Windows Live Mail 2012

Inviare un messaggio di **Posta Certificata verso** una **casella Certificata** è equivalente a una Raccomandata cartacea con Ricevuta di Ritorno.

Clic su "Nuovo Messaggio di Posta Elettronica" e procedere con l'invio:

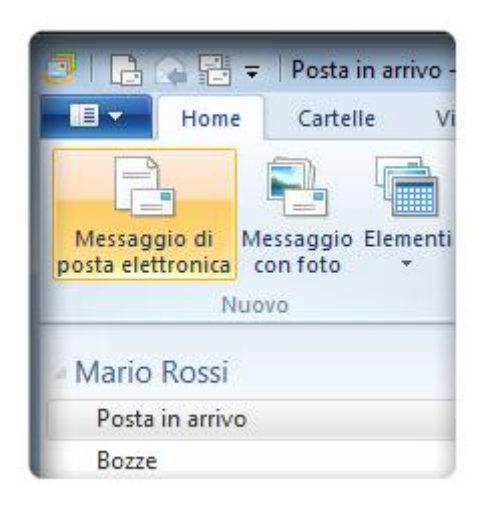

|         | ) 🕐 🚺 🚶 ╤   prova invio messaggio<br>Messaggio 🛛 Inserisci Opzioni                                                             |           |
|---------|----------------------------------------------------------------------------------------------------|-----------|
| Incolla | Calibri $\checkmark$ 12 $\blacksquare$ B     I     II     abs $\times_2$ $\times^2$ $\checkmark$ $\blacktriangle$ $\checkmark$ |           |
| Appunti | Carattere A info@arubapec.eu Oggetto prova invio messaggio                                                                     | Paragrafo |
| test    |                                                                                                    |           |
|         |                                                                                                    |           |

| -     | A       | info@a  |
|-------|---------|---------|
| Invia | Oggetto | prova i |

Vediamo cosa accade tutte le volte che viene inviato un messaggio.

| 📴   📑 😪 📑 🗢   Posta inviata - W                                          | indows Live Mail                   |                                                             |
|--------------------------------------------------------------------------|------------------------------------|-------------------------------------------------------------|
| Home Cartelle Vis                                                        | ualizza Account                    |                                                             |
| Messaggio di Messaggio Elementi<br>posta elettronica con foto *<br>Nuovo | Posta<br>Indesiderata -<br>Elimina | Rispondi Rispondi Inoltra<br>A tutti + Rispondi<br>Rispondi |
| Mario Rossi<br>Posta in arrivo<br>Bozze                                  |                                    | Cerca messaggio 🔎<br>Ordina per inviate (Conversazio        |
| Posta inviata<br>Posta indesiderata<br>Posta eliminata                   |                                    | prova invio me 16:45<br>info@arubapec.eu                    |
| Outbox<br>Cartelle di archiviazione                                      |                                    |                                                             |

Accedere alla cartella di **Posta in Arrivo**:

| 🝠   🔒 🙀 🖶 🗢   Posta inviata - W                                        | /indows Live Mail                  |
|------------------------------------------------------------------------|------------------------------------|
| Home Cartelle Vis                                                      | ualizza Account                    |
| Messaggio di Messaggio Elementi<br>posta elettronica con foto<br>Nuovo | Posta<br>indesiderata +<br>Elimina |
| A Mario Rossi                                                          |                                    |
| Posta in arrivo (4)                                                    |                                    |
| Bozze Posta in arrivo                                                  |                                    |
| Posta indesiderata                                                     |                                    |
| Posta eliminata                                                        |                                    |
| Outbox                                                                 |                                    |

Dove saranno presenti due ricevute:

- La Ricevuta di Accettazione
- La Ricevuta di Consegna

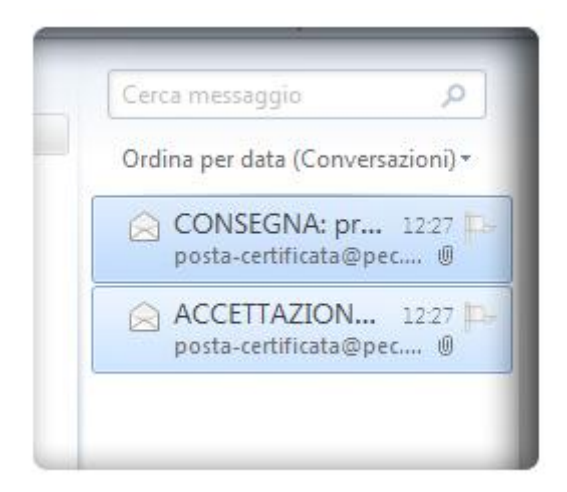

La **Ricevuta di Accettazione**: attesta che il messaggio è stato correttamente elaborato e riconosciuto dal sistema di **Posta Certificata**. L'email contiene:

- Il Destinatario del Messaggio
- Il Riepilogo: data, ora, oggetto, mittente e destinatario
- La conferma che il messaggio è stato accettato dal sistema di Posta Certificata

L'immagine seguente mostra un esempio di Ricevuta di Accettazione:

Cliccando sul pulsante "Firme" si aprirà la certificazione della mail contenente tutti i Dettagli della firma:

| Rispondi                                   | Azioni                                                      |
|--------------------------------------------|-------------------------------------------------------------|
| Cerca messaggio 🔎                          | ACCETTAZIONE: prova di invio                                |
| Ordina per data (Conversazioni) -          | A:                                                          |
| CONSEGNA: pr 12:27 posta-certificata@pec 0 | daticert.xml                                                |
| ACCETTAZION 12:27 posta-certificata@pec () | <b>R</b> irma digitale e verifica                           |
|                                            | Rievuta di accettazione del messag<br>("posta certificata") |

La Ricevuta di consegna: garantisce l'avvenuta consegna del messaggio. L'email contiene i seguenti dati:

- Il Riepilogo: data, ora, oggetto, mittente e destinatario
- La Certificazione di avvenuta consegna del messaggio
- Una copia del Messaggio consegnato (in allegato)

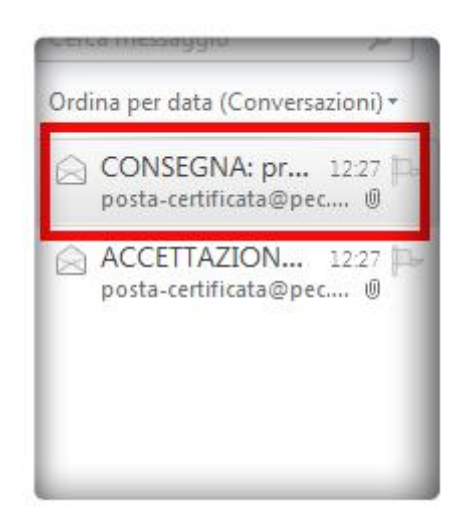

**Piccola Nota:** il messaggio originale in allegato è presente se si sono mantenute le impostazioni IN INVIO di default (consigliate) per quanto concerne le ricevute. Impostazione modificabile ad esempio dalla **Web Mail** per ogni singolo invio. L'invio via client prevede generalmente le impostazioni di Default, impostazione predefinita che consente l'agevole creazione di un Backup del messaggio inviato. (per il backup di un messaggio vedasi apposita guida).

L'immagine seguente mostra un esempio di Ricevuta di Consegna:

Cliccando sul pulsante "Firme" si aprirà la certificazione della mail contenente tutti i Dettagli della firma:

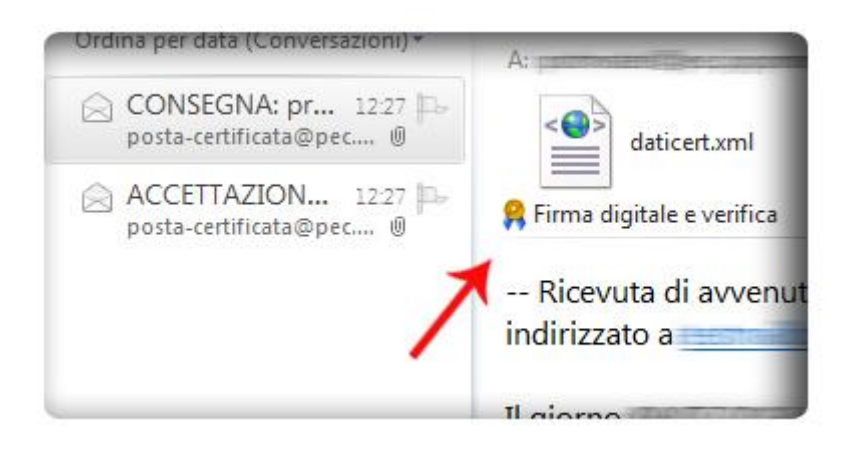

Per visualizzare il messaggio originale in allegato, selezionare l'allegato "**postacert.eml**", destro mouse e clic su "**Anteprima**":

| Cerca messaggio 🔎                          | CONSEGNA: prova di invio                                                                                                    |
|--------------------------------------------|----------------------------------------------------------------------------------------------------|
| Ordina per data (Conversazioni) 🕶          | A: Tanana and A: Tanana and A: T |
| CONSEGNA: pr 12:27 posta-certificata@pec 0 | daticert.xml postacert.eml                                                                                                    |
| ACCETTAZION 12:27 posta-certificata@pec 0  | Firma digitale e verifica                                                                                                    |
|                                            | Ricevuta di avvenuta consegna del messaggio                                                                                                    |
|                                            | indirizzato a "posta certificata"                                                                                                    |
|                                            | Il giorno (+0200) il                                                                                                    |
|                                            | messaggio con Oggetto                                                                                                    |